## How To View Your Midterm Grades

1. Log into eCampus.

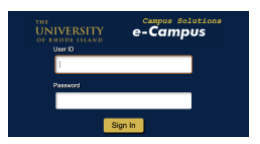

2. Click on the eCampus icon.

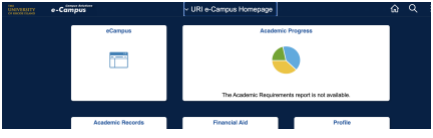

3. Click on the downward arrow in the drop-down menu in your student center.

| Academics                                |       |  |
|------------------------------------------|-------|--|
| Search<br>Plan<br>Enroll<br>My Academics |       |  |
| other academic                           | ~ (>) |  |

4. Select Grades and then click on the double arrow icon.

|            | - 12 A | _                                      |
|------------|--------|----------------------------------------|
| Oracida a  | 1      | ~~~~~~~~~~~~~~~~~~~~~~~~~~~~~~~~~~~~~~ |
| l Grades V | - E -  | 1 22 1                                 |
| oludoo     | - E -  |                                        |
| 3          | - 22   |                                        |

- 5. Select the semester for which you are looking to view grades for.
- 6. Be sure to select the Mid-term grades tab. View grades below.

Fall 2023 | University of Rhode Island

| ▼ Class Grades - Fall 2023      |            |
|---------------------------------|------------|
| Official Grades Mid-term Grades |            |
| Class                           | Mid Term 1 |
|                                 |            |